## Logomotion 13 Pracovný list **Kvapká**

Otvor si Logomotion. Nastav papier na 100 x 300, viacstupňová priesvitnosť. Zapni si

priesvitky. Pomocou zaoblenej krivky Zabi si modrou farbou nakresli v hornej časti papiera kvapku. Prvú fázu potom rozmnož a potupne na jednotlivých fázach poposúvaj kvapku (pomocou Definovania plochy a posúvania šípkou dole) dole k zemi.

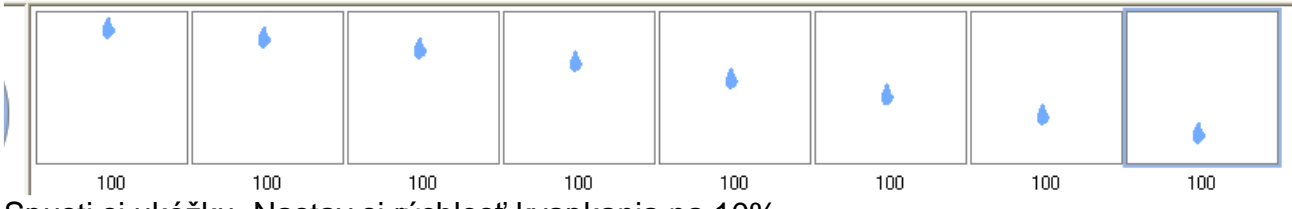

Spusti si ukážku. Nastav si rýchlosť kvapkania na 10%.

Po zastavení ukážky si urob na konci kópiu poslednej fázy a pomocou Definovania plocjy kvapku od spodu zdeformuj. Urob to na asi troch fázach.

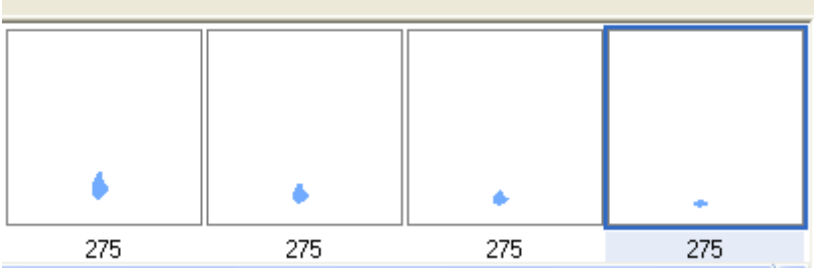

Spusti si ukážku.

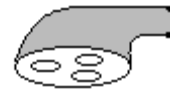

A nech celý obrázok vyzerá zaujímavejšie, dokreslíme pomocou hrotu hrúbky 3 čiernej farby na poslednej fáze sprchu.

Sprchu obstrihneme pomocou definovania plochy (oblasti) a pomocou kopírovania prenesieme na všetky fázy.

| <b>*</b> | <b>~</b> |     |     | 155 | 100 | 650 | 650 |
|----------|----------|-----|-----|-----|-----|-----|-----|
|          |          |     | •   | •   | ٠   |     | ٠   |
| 275      | 275      | 275 | 275 | 275 | 275 | 275 | 275 |

Všimol si si, že sa sprcha vždy nakopírovala na rovnaké miesto?

Ulož obrázok pod názvom sprcha\_TvojePriezvisko.gif na pracovnú plochu počítača.